# ılıılı cısco

# **Cisco Prime Optical and Alarm Profile Deployment**

# Network Device Alarms

An alarm is an indication of an anomaly in a network device. If the network device is connected to other devices in a network, problems with it could cause an impairment in the network. Alarms can also be caused by situations such as improper removal of line cards, misconfiguration and operations outside the normal range.

#### Alarm Management Challenges

The operating software in network devices is very sophisticated. Network devices monitor traffic flow, chassis and line cards, internal and external environmental conditions, and many points of performance measurement.

Each of these network devices come with a list of alarms that it can generate with a perceived severity. This is called a default alarm profile; in SONET this is based on Telcordia GR-474-CORE, and default alarm profiles are available to every customer that owns and operates the devices.

Network operators usually build a unique network that suits their business objectives, so network operators do not need or desire all of the alarms in the network devices.

There are several challenges to managing alarms in devices and networks; following are two of them:

- Changing some of the alarms in the default alarm profile from "Reported" to "Not Reported" or changing the alarm status from a higher level to a lower level (for example, "Critical" to "Major" or "Minor") or vice versa.
- Deploying the newly created customized alarm profile network wide on devices of the same type.

There are two reserved alarm profiles that come with ONS15xxx Cisco® Transport Controller-based devices:

- Default: The Default alarm profile list contains alarm and condition severities that correspond when applicable to default values established in Telcordia GR-474-CORE.
- Inherited: The reserved inherited profile allows port alarm severities to be governed by card-level severities or card alarm severities to be determined by the node-level severities.

Up to 10 profiles, including the two reserved profiles (Inherited and Default) can be stored in the devices.

The default profile and inherited profile are reserved by the network element and cannot be edited. They must first be loaded on the devices and cloned, and the clone can then be edited for customization.

Cisco Prime<sup>™</sup> Optical has features that help to create customized alarm profiles and deploy them to all ONS15xxx devices that support alarm profiles with a few clicks.

**Note:** Validate your alarm profile changes in the lab before deploying them on a live network.

# Uses of Cisco Prime Optical

# Create and Save New Alarm Profiles (Cisco Transport Controller-Based Devices)

1. Launch Cisco Prime Optical Domain Explorer.

| \$ ■  & 12 11 11 + +   🗹 🐴 💌   ■                            | k   😵   🥝     |             |           |            |               |                |
|-------------------------------------------------------------|---------------|-------------|-----------|------------|---------------|----------------|
| ■ 🛓 🖶 Domain for SuperUser                                  |               |             |           | Group Prop | erties        |                |
| © ▲ ← 110 cau                                               | Status        | ntification |           |            |               |                |
| 😹 🛦 🧇 💷 nmtg-tme-m6-57<br>🔄 🗖 🛱 Discovered Network Elements | Group ID:     | TME La      | ab        |            |               |                |
| Deleted Network Elements                                    | Description:  |             |           |            |               |                |
| _                                                           | Total NEs:    | 2           |           | Unav       | vailable NEs: | 0              |
|                                                             | NEs in Alarm: | 2           |           | Unma       | anaged NEs:   | 0              |
|                                                             | Alarm Stat    | IS          |           |            |               |                |
|                                                             |               |             | NE Count  |            | 1             | NE Alarm Count |
|                                                             | Critical:     | 0           |           |            | 0             |                |
|                                                             | Major:        | 0           |           |            | 0             |                |
|                                                             | Minor:        | 1           |           |            | 1             |                |
|                                                             | Warning:      | 2           |           |            | 3             |                |
|                                                             | NE Count b    | y Operation | nal State |            |               |                |
|                                                             | In Service:   |             | 2         | Under      | Maintenance:  | 0              |
|                                                             | Out of Ser    | vice:       | 0         | Prepro     | visioned:     | 0              |
|                                                             | NEs in Initi  | alization:  | 0         | NEs in     | Sync Configur | ation: 0       |
|                                                             | Save          | Cancel      | Help      |            |               |                |

2. Select a group of devices or a single device.

| Cisco Prime Optical - Domain Explorer - 5        | SuperUser (SuperUs                        | er) on 17    | 2.20.107.136 | - ctmmktg-v21        | 10-1     | _ 🗆 ×          |  |
|--------------------------------------------------|-------------------------------------------|--------------|--------------|----------------------|----------|----------------|--|
| File Edit Fault Performance Configuration Admini | stration <u>W</u> indow <u>H</u> elp      |              |              |                      |          |                |  |
|                                                  |                                           |              | Group F      | Properties           |          |                |  |
|                                                  | Status                                    | ation        |              |                      |          |                |  |
|                                                  | Group ID:                                 | TME Lab      |              |                      |          |                |  |
| Undiscovered Net Create Server Trail             | Description:                              | Description: |              |                      |          |                |  |
| CTC-Based SONET NES                              | Iotal NEs:     BLSR Table                 | 2            |              |                      | 0        |                |  |
| CTC-Based SDH NEs                                | Create BLSR                               | ru Tabla     | -            | on and get the       | U        |                |  |
|                                                  | Initialize ML Cards                       |              | Count        | li i                 | NE Alarn | n Count        |  |
|                                                  | L2 Topology Table<br>Create L2 Topology   | 1            |              | 0                    |          |                |  |
|                                                  | QoS Profile Table<br>Create QoS Profile   |              |              |                      |          |                |  |
|                                                  | Discover L2 Topolo                        | gies         | _            | 3                    |          |                |  |
|                                                  | SVLAN DB Manager                          | ment         |              |                      |          |                |  |
|                                                  | SVLAN Profile Mana<br>SVLAN <u>T</u> able | agement      | e u          | Inder Maintenance:   |          | 0              |  |
|                                                  | Alarm Profiles Mana                       | agement      | P            | reprovisioned:       |          | 0              |  |
|                                                  | NE Defaults Manag                         | ement        | N            | IEs in Sync Configur | ation:   | 0              |  |
|                                                  | Circuit Table                             |              |              |                      |          |                |  |
| * _ )                                            | Update Circuit                            |              |              | 11-                  |          |                |  |
| *** ===                                          | Repair Circuit                            |              |              | lls                  | erver Ti | me: 1:51:15 PM |  |

3. In the Configuration menu, select CTC-Based SONET NEs, and select Alarm Profiles Management.

| nmtg-tme-m6-53<br>nmtg-tme-m6-57 | Default<br>Inherited |
|----------------------------------|----------------------|
|                                  |                      |
|                                  |                      |
|                                  |                      |
|                                  |                      |
| From File                        |                      |
| ) Troutine                       |                      |
| ) Hour le                        |                      |
| Local                            | Browse               |

4. The Alarm Profiles Management wizard opens.

| PTSCHAN-GROUP::WKG-PW-CC-DOWN   | right out of the |   |
|---------------------------------|------------------|---|
|                                 | Minor            | 1 |
| PTSCHAN-GROUP::WKG-PW-CP-DOWN   | Minor            |   |
| PTSCHAN-GROUP::WKG-PW-LOC-AC-RX | Major/Minor      |   |
| PTSCHAN-GROUP::WKG-PW-LOC-AC-TX | Major/Minor      |   |
| PTSCHAN-GROUP::WKG-PW-REM-AC-R  | Not Alar         |   |
| PTSCHAN-GROUP::WKG-PW-REM-AC-TX | Not Alar         |   |
| PTSCHAN-GROUP::WKG-TP-LOCKOUT   | Not Alar         |   |
| PWR::AS-CMD                     | Not Alar         |   |
| PWR::BAT-FAIL                   | Not Re 🔻         |   |
| PWR::EHIBATVG                   | Critical/Minor   |   |
| PWR::ELWBATVG                   | Major/Minor      |   |
| PWR::EQPT-MISS                  | Not Alarmed      |   |
| PWR::HIBATVG                    | Not Reported     |   |
| PWR::LWBATVG                    | Transparent      |   |
| PWR::MFGMEM                     | Critical/March   |   |
| PWR::VOLT-MISM                  | Not Alar         |   |
| RPRIF::CPP-INCAPABLE            | Not Alar         |   |
| RPRIF::CPP-PEER-NO-RESP         | Minor            |   |

5. Select a profile from the device or from the file location that you would like to modify.

- 6. Make your required changes.
- 7. Save the profile to the selected device or save it to a file location.

| Available NE(s)                  |                                    | Selected NE(s) |
|----------------------------------|------------------------------------|----------------|
| nmtg-tme-m6-57                   | ABL >                              | nmtg-tme-m6-53 |
| <ul> <li>Save to File</li> </ul> |                                    |                |
| Local     Server /opt/CiscoTra   | nsportManagerServer/AlarmProfiles/ | Browse         |
|                                  |                                    |                |

#### Store and Load the New Alarm Profile to a Device or Group of Devices

1. From the Alarm Profile Management wizard, select the new alarm profile from a device or a file location.

| C From NE                        |                                     |         |
|----------------------------------|-------------------------------------|---------|
| Colort NE                        | Calast Deabla                       |         |
| nmtg-tme-m6-53<br>nmtg-tme-m6-57 | Default<br>Inherited<br>No_Bat_Fail |         |
| From File     Local              |                                     | Browse, |
|                                  |                                     |         |
| Server No_Bat_Fail               |                                     |         |

2. Select a device or all the devices for which you want to apply the new alarm profile.

| <ul> <li>Save to N</li> <li>Available N</li> </ul> | NE(s)<br>F(c)                       | Selected NE(s)                   |
|----------------------------------------------------|-------------------------------------|----------------------------------|
|                                                    |                                     | nmtg-tme-m6-53<br>nmtg-tme-m6-57 |
| Apply t                                            | o Selected NE(s)                    | Overwrite the profile            |
| <ul> <li>Local</li> <li>Server</li> </ul>          | /opt/CiscoTransportManagerServer/Al | Browse.                          |

3. Make sure that the Apply to Selected NE(s) check box is selected.

- 4. The **Overwrite the profile** option overwrites the copy that exists on the devices.
- 5. Click Finish.
- 6. The operation is submitted as a job, and you can view the status from the Job Monitor.
- 7. To view the Job Monitor, select the Administration tab then Job Monitor.

| le Edit <u>W</u> ind                 | dow <u>H</u> elp |                     |              |                |               |                        |                        |                        |                       |
|--------------------------------------|------------------|---------------------|--------------|----------------|---------------|------------------------|------------------------|------------------------|-----------------------|
| 97 🛍 '                               | × 4              |                     | III 🔁 🔹      | ₩ ₩ 3          |               |                        |                        |                        |                       |
| ob ID 🔻                              | Task ID 🔻        | Task Type 🔻         | Task Owner 🔻 | Alias ID V     | Task Status 🔻 | Creation Time (GMT)    | Scheduled Time (GMT) V | Start Time (GMT) V     | End Time (GMT) V      |
|                                      | 2                | Apply Alarm Profile | SuperUser    | nmtg-tme-m6-57 | Succeeded     | 2/22/13 1:57:02 PM GMT | 2/22/13 1:57:02 PM GMT | 2/22/13 1:57:04 PM GMT | 2/22/13 1:57:05 PM GM |
|                                      | 1                | Apply Alarm Drofile | Superl loer  | nmta-tme-m6-53 | Succeeded     | 2/22/13 1:57:02 PM GMT | 2/22/13 1:57:02 PM GMT | 2/22/13 1:57:04 PM GMT | 2/22/13 1:57:05 PM GM |
|                                      | 1                | ирру калтичине      | 30000        |                |               |                        |                        |                        |                       |
| (                                    | -                | Арду Авти Роле      |              |                |               | )                      |                        |                        |                       |
| (<br>Column Name                     |                  | Value               |              |                |               | )                      |                        |                        |                       |
| Column Name                          |                  | Value<br>1          |              |                |               | )                      |                        |                        |                       |
| (<br>iolumn Name<br>ob ID<br>iask ID | -                | Value<br>1          |              |                |               | )                      |                        |                        |                       |

8. You can validate that the new alarm is now active by either selecting a device or launching NExplorer. In the **Alarm** tab, select **Alarm Behavior**, which should show the new profile; or you can launch Cisco Transport Controller, select the **Provisioning** tab, select **Alarm Profiles** then select **Alarm Behavior**.

| 🕏 NE Explorer for Cisco ONS 15454 - nm                                                                                        | tg-tme-m6-57 - In Servic         | e                    |                   | _ 🗆 ×                        |  |  |  |
|----------------------------------------------------------------------------------------------------|----------------------------------|----------------------|-------------------|------------------------------|--|--|--|
| Fie Edit Fault Performance Configuration Ad                                                                                   | ministration <u>Window H</u> elp |                      |                   |                              |  |  |  |
|                                                                                                    |                                  | nmtg-tme-i           | n6-57 Property Sł | ieet                         |  |  |  |
| Slot 1: TNC                                                                                                    | Provisioning > Alarm >           | Alarm Behavior       |                   |                              |  |  |  |
| Slot 3: Unprovisioned                                                                                                    | Profile Alarm Behavi             | or                   |                   |                              |  |  |  |
| Slot 4: UNKNOWN                                                                                                    | Node Profile                     | Node Profile         |                   |                              |  |  |  |
| Slot 5: Unprovisioned<br>Slot 6: Unprovisioned                                                                                | Alarm Profile:                   | No_Bat_Fail          | •                 | Suppress Alarms              |  |  |  |
| Slot 7: Unprovisioned                                                                                                    | Slot No.                         | Equipment Type       | Profile           | Suppress Alarms              |  |  |  |
|                                                                                                    | Backplane                        | All Non-Card Objects | Inherited         |                              |  |  |  |
|                                                                                                    | 1                                | TNC                  | Inherited         |                              |  |  |  |
|                                                                                                    | 1-1                              | PPM_1_PORT           | Inherited         |                              |  |  |  |
|                                                                                                    | 2                                | 40-SMR 1-C           | Inherited         |                              |  |  |  |
|                                                                                                    | 4                                | UNKNOWN              | Inherited         |                              |  |  |  |
|                                                                                                    | . 8                              | TNC                  | Inherited         |                              |  |  |  |
|                                                                                                    | 8 21                             | 7                    | Inherited         |                              |  |  |  |
|                                                                                                    |                                  |                      |                   |                              |  |  |  |
| <ul> <li>Overview</li> </ul>                                                                                                  |                                  |                      |                   |                              |  |  |  |
| Shelf View                                                                                                    | \$                               |                      |                   |                              |  |  |  |
| <ul> <li>Provisioning</li> </ul>                                                                                              |                                  |                      |                   |                              |  |  |  |
| Alarm<br>Alarm Conditions<br>Alarm Extenders<br>DCC/GCC/OSC<br>DWDM<br>ECU Ports Alarms Suppression<br>General<br>NE Defaults |                                  |                      |                   |                              |  |  |  |
| Network<br>OSI                                                                                                    | Lact Lindata Time: 2/22          | 12 2-02-07 DM CMT    |                   |                              |  |  |  |
| Protection<br>Security                                                                                                    | Apply Update                     | Cancel Help          |                   |                              |  |  |  |
|                                                                                                    |                                  |                      |                   | Server Time: 2:13:15 PM 27-3 |  |  |  |

# About Cisco Prime

The Cisco Prime<sup>™</sup> portfolio of IT and service provider management offerings empowers organizations to more effectively manage their networks and the services they deliver. Built on a service-centric foundation, Cisco Prime supports integrated lifecycle management through an intuitive workflow-oriented user experience - providing A-to-Z management for IP Next-Generation Networks, Mobility, Video, and Managed services.

## For More Information

For additional information on Cisco Prime Optical, visit <u>http://www.cisco.com/go/transport</u> or contact your local account representative.

To download a copy of Cisco Prime Optical for evaluation, please contact your Cisco account representative or send an email to <u>prime-optical@cisco.com</u> and discover the benefits of this powerful solution with a no cost, 120-day evaluation license.

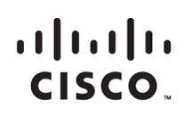

Americas Headquarters Cisco Systems, Inc. San Jose, CA Asia Pacific Headquarters Cisco Systems (USA) Pte. Ltd. Singapore Europe Headquarters Cisco Systems International BV Amsterdam, The Netherlands

Cisco has more than 200 offices worldwide. Addresses, phone numbers, and fax numbers are listed on the Cisco Website at www.cisco.com/go/offices.

Cisco and the Cisco logo are trademarks or registered trademarks of Cisco and/or its affiliates in the U.S. and other countries. To view a list of Cisco trademarks, go to this URL: www.cisco.com/go/trademarks. Third party trademarks mentioned are the property of their respective owners. The use of the word partner does not imply a partnership relationship between Cisco and any other company. (1110R)

Printed in USA

C11-660572-01 03/13